# D'Lion and First Year Fellow Housing Application/Contract Submission

- 1. Go on-line to complete the housing application/contract process between March 26 April 1 from your computer
- 2. Once you have submitted your housing application, Residential Life will make your official assignment to your room.

### Completing the on-line Housing application process.

★ If you are trying to login from off campus and study abroad, **you will need to secure a VPN.** If you haven't already set up VPN access with Duo two-factor authentication, see the link below to begin the process. Follow the instruction in this link <u>https://tech.rochester.edu/remote-access-vpn-tutorials/</u>

#### 1. Go to https://housing.ur.rochester.edu/myrescenterweb

Login ID = student ID number

Password = student ID number

| ROCHESTER AR                                                                              | ATS, SCIENCES AND ENGINEERING    |
|-------------------------------------------------------------------------------------------|----------------------------------|
| Menu<br>My Home<br>My Emergency Contacts                                                  | Residence Life - Login           |
| Change Login Info<br>Logout<br>Reminders                                                  | Login ID:<br>Password:<br>Submit |
| MEAL PLAN<br>REQUIREMENTS<br>Click HERE to check meal<br>plan requirement by<br>building. |                                  |
| OFF CAMPUS<br>STUDENTS<br>DINING CONTRACT<br>ONLY (dick here)                             |                                  |
| FLOOR PLANS                                                                               |                                  |

Enter required information and click on Submit.

2. Select **"Undergraduate Housing Application"** by clicking on the application.

Residential Life and Housing Services Student Homepage test15 test15

## Select a contract type for Academic Year 2021-22 (Fall 2021)

#### • UNDERGRADUATE HOUSING APPLICATION 2021

- : You have not applied.
- 3. Read Contract Conditions and click on I agree.

| Contract Conditions                                                                                                    |
|----------------------------------------------------------------------------------------------------|
| test14 t. test14                                                                                                    |
| Please read the terms and conditions of the housing contract.                                                                                                    |
| By clicking agree, you have read the contract conditions and will abide by the conditions of the housing contract and other rules and regulations of the University of Rochester. |
| Go to Residential Life and Housing website for terms and conditions I Do Not Agree I Agree                                                                                        |

4. Check personal information, Enter an Email Address that you check regularly. Click on Next.

| Please check your personal information below and contact the Office for Residential Life and Housing Services if any<br>tem needs to be changed. |  |  |
|----------------------------------------------------------------------------------------------------|--|--|
| rsonal Information                                                                                                    |  |  |
| Last Name: test15                                                                                                    |  |  |
| First Name: test15                                                                                                    |  |  |
| Middle Name: test15                                                                                                    |  |  |
| Nickname: Stef                                                                                                    |  |  |
| Student ID: 99999999                                                                                                    |  |  |
| Class Year: 2019                                                                                                    |  |  |
| Gender: Male                                                                                                    |  |  |
| Birthdate: 3/16/1977                                                                                                    |  |  |
| Street: TEST                                                                                                    |  |  |
| City: TEST                                                                                                    |  |  |
| State: TE                                                                                                    |  |  |
| Country: TEST                                                                                                    |  |  |
| zip: TEST                                                                                                    |  |  |
| * Email address:                                                                                                    |  |  |
| Home telephone:                                                                                                    |  |  |
| Cell Dhone:                                                                                                    |  |  |

5. Preferences – Everyone needs to fill this out.

| <b>REQUIRED INFORMATION</b><br>This must be completed by every student regardless of whether you intend to have a roommate or not.                                                                                                    |                                                                                                    |  |
|----------------------------------------------------------------------------------------------------|----------------------------------------------------------------------------------------------------|--|
| Current status question                                                                                                    | IS                                                                                                    |  |
| • Continuing Full-Time River Campus ur                                                                                                    | ndergraduate Yes •                                                                                              |  |
|                                                                                                    |                                                                                                    |  |
| * Returning from S                                                                                                    | study Abroad No -                                                                                               |  |
| * Returning from S<br>* Returning fro                                                                                                    | m Internship No -                                                                                               |  |
| <ul> <li>Returning from S</li> <li>Returning from In</li> </ul>                                                                                                    | m Internship No +<br>mactive status No +                                                                        |  |
| Returning from S     Returning from S     Returning from In Personal information                                                                                                    | m Internship No +<br>nactive status No +                                                                        |  |
| Returning from S     Returning from S     Returning from In Personal information     Are you substance free?                                                                                                    | Yes                                                                                                    |  |
| Returning from S     Returning from S     Returning from In     Personal information     Are you substance free?     Are you a smoker?                                                                                                    | Yes v<br>No v                                                                                                   |  |
| Returning from S     Returning from S     Returning from In     Personal information     Are you substance free?     Are you a smoker?     Select your preference                                                                                                    | Yes v<br>Prefer to live with nonsmoker v                                                                        |  |
| Returning from S     Returning from S     Returning from In     Personal information     Are you substance free?     Are you a smoker?     Select your preference     What is your age?                                                                                                    | Yes<br>Prefer to live with nonsmoker<br>Over 24 v                                                               |  |
| Returning from S     Returning from S     Returning from In     Returning from In     Are you substance free?     Are you substance free?     Are you a smoker?     Select your preference     What is your age?     What are your personal hours?                                                        | Yes •<br>No •<br>Prefer to live with nonsmoker •<br>Over 24 •<br>Early to bed, early to rise •                  |  |
| Returning from S     Returning from S     Returning from In Personal information     Are you substance free?     Are you a smoker?     Select your preference     What is your age?     What are your personal hours?     What your in-room study habits?                                                 | Yes •<br>No •<br>Prefer to live with nonsmoker •<br>Over 24 •<br>Early to bed, early to rise •<br>Multitasker • |  |
| Returning from S     Returning from S     Returning from In  Personal information      Are you substance free?     Are you a smoker?     Select your preference     What is your age?      What your in room study habits?     What your in room study habits?      Do you like socializing in the halls? | Yes  Yes  Yes  Yes  Yes  Yes  Yes  Yes                                                                          |  |

• You can't move forward without filling this out. Click on Next.

| Preferences (Continued)         |           |
|---------------------------------|-----------|
| test15 test15 > Preferences     |           |
|                                 |           |
| * D'Lions or First Year Fellow: | D'Lions ~ |
| * Special Interest Housing:     | No ~      |
| * RA/ARA:                       | No ~      |
| * RA/ARA apartment mate:        | No ~      |
|                                 |           |
|                                 | Next >    |
|                                 |           |
|                                 |           |
|                                 |           |

- In the section "*D'Lions or First Year Fellow*", click on the arrow and select D'Lion or First Year Fellow. Click on Next.
- 6. Contract Options Select Regular Contract Click on Next.

| Contract Options                                                                                                    |
|----------------------------------------------------------------------------------------------------|
| test14 t. test14 > Preferences (Continued)                                                                                                    |
|                                                                                                    |
| Regular contract                                                                                                    |
| I want the option of selecting from all housing options and plan to live on campus (Regular lottery, Special Interest Hous RA/CA, D'Lions, Freshmen Fellow, RA/CA roommates).                                                     |
| Special Limited Contract                                                                                                    |
| I only want to live in Riverview or Brooks Crossing. I understand I will only see Riverview and Brooks Crossing option in lottery. If I am not able to selet in Riverview or brooks Crossing, I no longer want to live on campus. |
| Contract options: Regular contract                                                                                                    |
| Next >                                                                                                    |
|                                                                                                    |

7. Roommate Selection –

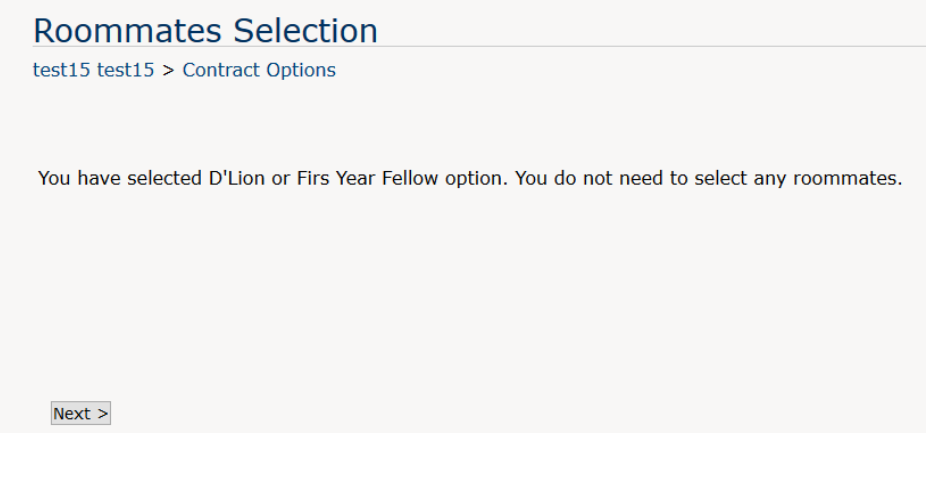

First Year Fellows and D'lions are in single rooms, thus do not need to designate roommates.

8. Housing Application Signature – Click on agree.

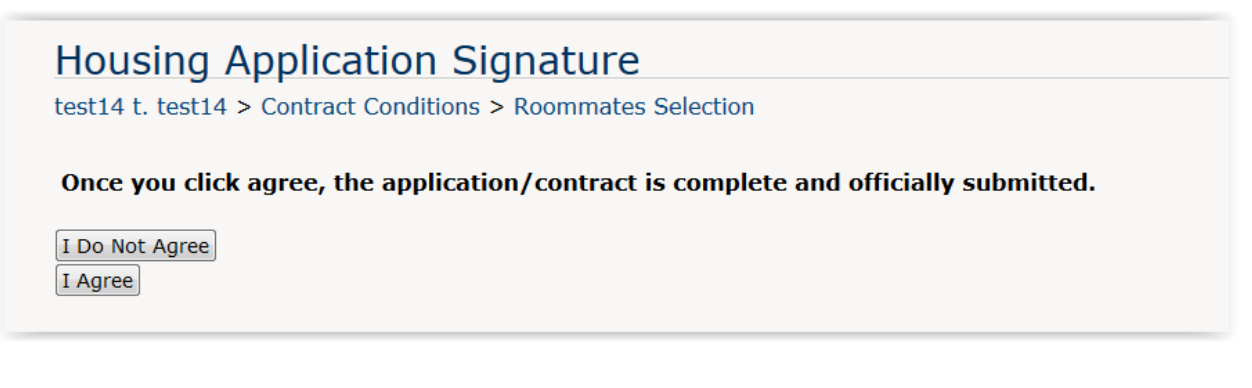

9. Application Complete. You will receive an email confirming the housing application is complete.

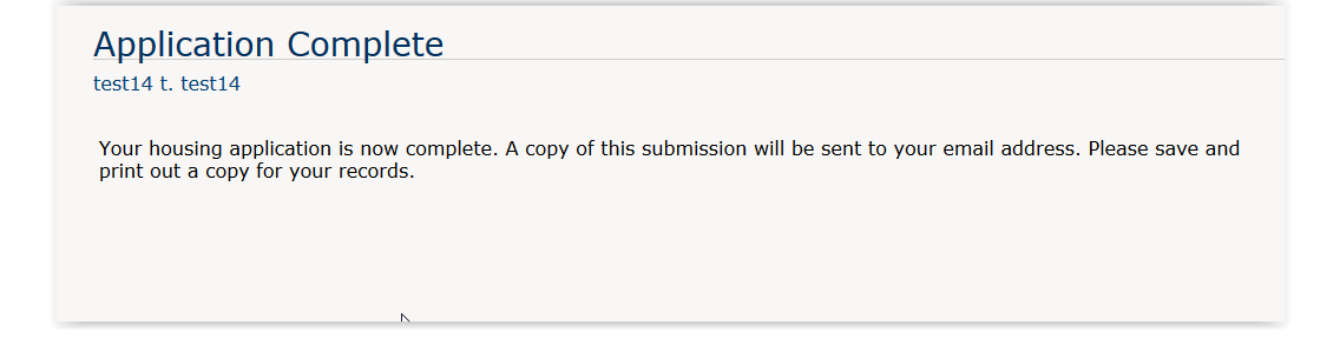

Residential Life will assign you to your specific room.